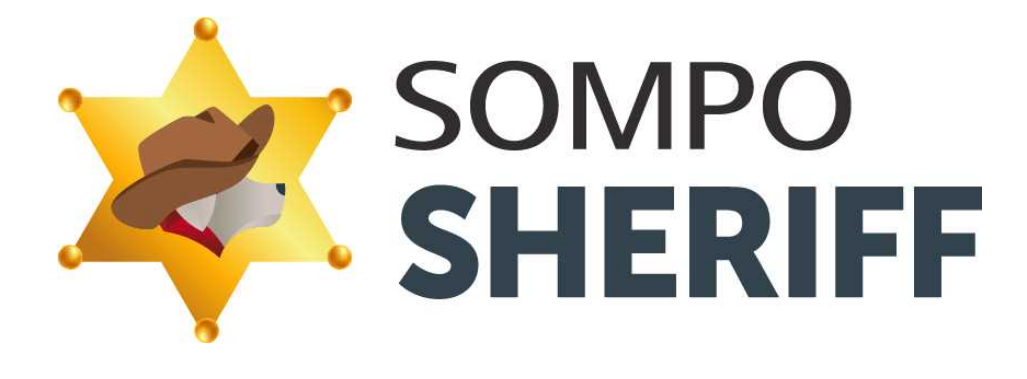

## 導入マニュアル

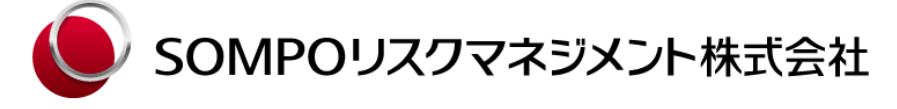

| 作成者   | SOMPO CYBER SECURITY |
|-------|----------------------|
| 作成日   | 2019年10月1日           |
| 最終更新日 | 2021年12月21日          |

第2.7版

商標について

- Microsoft、Windows、またはその他のマイクロソフト製品の名称および製品名は、米国Microsoft Corporationの米国およびその他の国における商標または登録商標です。
- JavaおよびOpenJDKは、Oracleおよび/またはその関連会社の商標または登録商標です。
- Intel、またはその他のIntel製品の名称および製品名は、アメリカ合衆国および/またはその他の国におけるIntel Corporation の商標です。

# 目次

| 目次                                  | 2  |
|-------------------------------------|----|
| はじめに                                | 3  |
| SOMPO SHERIFF について                  | 3  |
| 主な機能と説明                             | 4  |
| 動作環境                                | 5  |
| ソフトウェアのダウンロードについて                   | 6  |
| 事前準備 (パソコンをAC電源に接続してください)           | 6  |
| ソフトウェアをダウンロードする                     | 6  |
| ソフトウェアのインストールについて                   | 7  |
| ダウンロードしたソフトウェアを起動する                 | 7  |
| インストールプログラムの実行を許可する                 | 8  |
| ソフトウェアをインストールする                     | 9  |
| ソフトウェアインストールを完了する                   | 10 |
| サービス起動を確認する                         | 10 |
| ソフトウェアインストールを確認する                   | 11 |
| (参考)タスクトレイ(右下のメニュー)にアイコンが表示されていない場合 | 12 |
| インストール完了後の流れ                        | 13 |
| SOMPO SHERIFF 製品をアンインストールする         | 14 |
| Windows のコントロールパネルを開く               | 14 |
| プログラムのアンインストールを開く                   | 14 |
| プログラムを選択し、アンインストールする                | 15 |
| パソコンを再起動する                          | 15 |
| (参考)サービスの停止方法                       | 16 |
| 最新状態の維持                             | 16 |
| アップデートの概要                           | 16 |
| 著作権表示•使用許諾表示                        | 17 |
| サポート情報                              | 23 |

#### はじめに

SOMPO SHERIFF 導入マニュアル(以下、本マニュアル)は、パソコン監視・分析サービス『SOMPO SHERIFF』に ついて説明しています。

### SOMPO SHERIFF について

SOMPO SHERIFFは、リスクの認識と対策、対処を支援する次世代型サイバーソリューションです。パソコン上の様々な 挙動(以降、挙動ログ)を記録し、その記録を調査することで、既存のセキュリティソリューションが捉えきれずに侵入してき た脅威を検知し、駆除を支援します。 さらに組織におけるサイバーリスク・情報漏洩リスク等を見える化することでリスク の低減に役立てることが可能です。

お使いいただいているすべてのパソコンにインストールいただくことを推奨しております。

SOMPO SHERIFF には、「有料サービス標準プラン(一括払)」、「有料サービス標準プラン(分割払)」、「有料サービス Light プラン(一括払)」及び「有料サービス Light プラン(分割払)」(以下これらを総称して「有料サービス」といいます。) 並びに「SOMPO SHERIFF 体験版(パソコン無料セキュリティ診断)サービス」の5区分があります。 ※本書では「有料サービス」のうち、「有料サービス標準プラン(一括払)」又は「有料サービス標準プラン(分割払)」を 「SOMPO SHERIFF 標準プラン」といい、「有料サービス Light プラン(一括払)」又は「有料サービス Light プラン(分 割払)」を「SOMPO SHERIFF Light プラン」といいます。

お客さま側での作業は、お使いのパソコンにソフトウェアをインストールいただくだけです。 インストールが完了すると、弊社システムでログの収集を開始いたします。 ※インストール後は、パソコン上でプログラムを起動するなどの操作は必要ありませんので、通常どおりご使用ください。

#### 主な機能と説明

### 脅威・リスクレポートサービス

ソフトウェアを導入したパソコンにおける脅威関連情報、端末関連情報並びにこれに係る評価等を記載したレポートの発行。

※当該サービスで発行したレポートを「セキュリティレポート」といいます。

□有料サービス:3 か月毎の定期発行

□SOMPO SHERIFF 体験版(パソコン無料セキュリティ診断)サービス:1回のみ

【レポート送付方法】

セキュリティレポートは、お申込みいただいたメールアドレス宛に送付します。

#### 脅威発見時のお知らせサービス

挙動ログの監視による脅威発見時のアラート通知。 ※アラートは弊社からのメールにて通知します。

#### 脅威ハンティングサービス

SOMPO SHERIFF 体験版(パソコン無料セキュリティ診断)サービスの「セキュリティレポート」に記載されたマルウェアのリモート駆除。

※当該サービスは「SOMPO SHERIFF 標準プラン」の申込みをいただきましたお客さまが対象です。 ※「SOMPO SHERIFF Light プラン」の申込みをいただきましたお客さまは弊社から駆除業者をご紹介します。

#### 脅威ハンティングサービス(有料オプション)

上記「脅威発見時のお知らせサービス」で通知されたマルウェアのリモート駆除。

※「SOMPO SHERIFF 標準プラン」のお客さまにおきましては、脅威ハンティング費用は自動付帯される専用のサイ バー保険で補償されます。(1 契約期間あたり通算300万円まで) ※「SOMPO SHERIFF Light プラン」のお客さまにおきましては、弊社から駆除業者をご紹介します。

#### 動作環境

表1はSOMPO SHERIFFがWindows上で動作するためのシステム要件です。

表1 システム要件

| 項目     | 条件                                |
|--------|-----------------------------------|
| OS     | Windows8.1、Windows10(64bit OS 必須) |
|        | ※Microsoft 社がサポート中の OS のみが対象です    |
|        | ※32bit OS では正常動作しません              |
| CPU    | Intel Core i3 以上 または同等以上          |
| メモリ    | 8GB以上                             |
| HDD    | 6GB 以上の空き容量(SSD 推奨)               |
|        | ※HDDと比べてデータへのアクセス速度が高速であるため、      |
|        | より快適にご利用いただくために SSD を推奨しています      |
| ネットワーク | 利用時200Kbps/台                      |
|        | インストール時のパッケージダウンロードサイズは350MB      |

※SOMPO SHERIFF 導入時に、Win10Pcap、 .NET Framework4.0、 AdoptOpenJDK 1.8.0\_252-b09 をインストールします。

※Win10Pcap 以外の WinPcap 関連のファイル(WinPcap, NPcap)が存在する場合、SHERIFF 本 体のインストールは中断されます。導入を進めていただく場合は、WinPcap または NPcap をアンインス トールもしくはファイル削除を手動で行っていただく必要がございます。

※パソコンに複数ユーザがログインしている状態(切断状態などサインアウトされていない状態)、かつログイ ンユーザで違うプロキシサーバが設定されている場合、システム側がどのプロキシサーバを利用して良い か判断ができないため、ログの送信が正常に行われない場合があります。

※インストールに際しては、製品パッケージをインターネットからダウンロードするため、WiFi環境もしくはL ANケーブル接続環境下で実施してください。

※ウイルス対策ソフト等との併用が前提となります。

※市販のウイルス対策製品をご使用していない場合は、必ず Windows Defender ウイルス対策を有効 にしてください。

【VPN 環境でのレポート記載項目の制約】

暗号化通信である VPN 環境では、サイト関連のログ情報を取得できないため、

セキュリティレポートにおいて、次の項目が記載対象外となります。

※ウイルス感染の検知及び脅威アラートの通知については、VPN 環境でも正常に機能します。

- ①サイト関連の情報
- ・不正サイト一覧
- ・不正プログラム配布サイト
- ・フィッシングサイト
- ・悪意のあるサイト
- ・安全とはいえないサイト

②サイト情報を要する各診断結果

- ·診断結果 診断項目別判定
- ·診断結果 診断項目別詳細
- ・診断結果 パソコン別

SOMPO SHERIFF 導入後、現在お使いのソフトウェアとの干渉によりパソコンの動作が不安定になる場合がありま す。この場合は、SOMPO SHERIFF をアンインストールしてください。アンインストールの手順は、<u><サービスを停止し</u> たい場合【ソフトウェアのアンインストール】>を参照ください。

### ソフトウェアのダウンロードについて

#### 事前準備(パソコンをAC電源に接続してください)

当作業開始にあたり、パソコンをコンセントに差し込んでください。 ※SOMPO SHERIFF 製品のインストールを行う場合は、システム管理者の権限が必要です。

お使いのパソコンが複数ある場合、すべてのパソコンにダウンロードを行ってください。

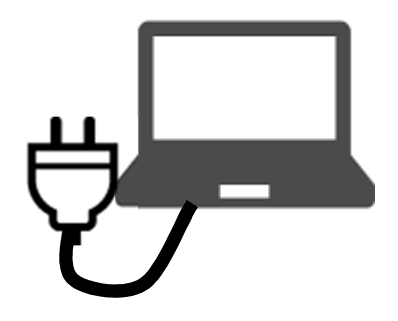

#### ソフトウェアをダウンロードする

申込時に弊社から送付されているメール記載の URL にアクセスします。 メッセージが表示されますので、保存を選択します。 ※保存先は、デスクトップ等、ご自身が分かりやすいフォルダを選択してください。

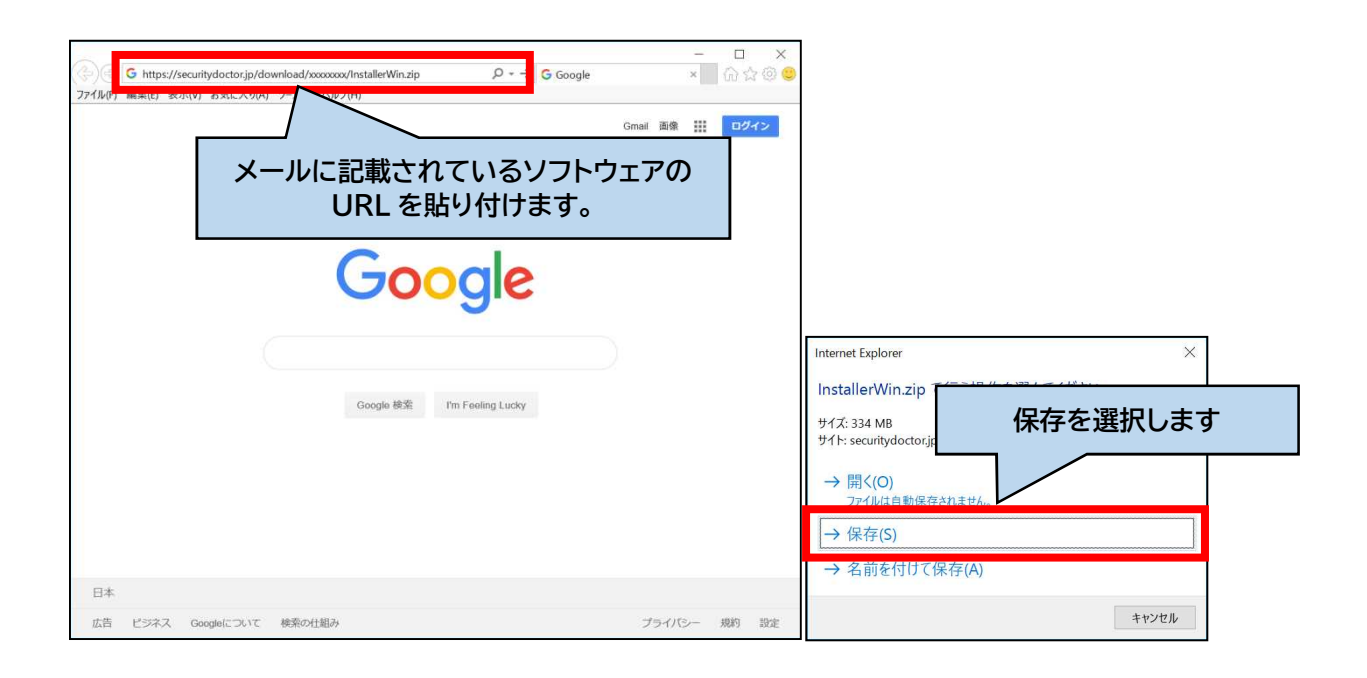

### ソフトウェアのインストールについて

ここではダウンロードしたソフトウェアのインストール方法について解説します。 ソフトウェアインストール後、パソコンの再起動が必要です。作業しているソフトやファイルが開いている場合は終了させて からインストールを始めてください。

#### ダウンロードしたソフトウェアを起動する

保存した InstallerWin.zip を「すべて展開...」で解凍します。

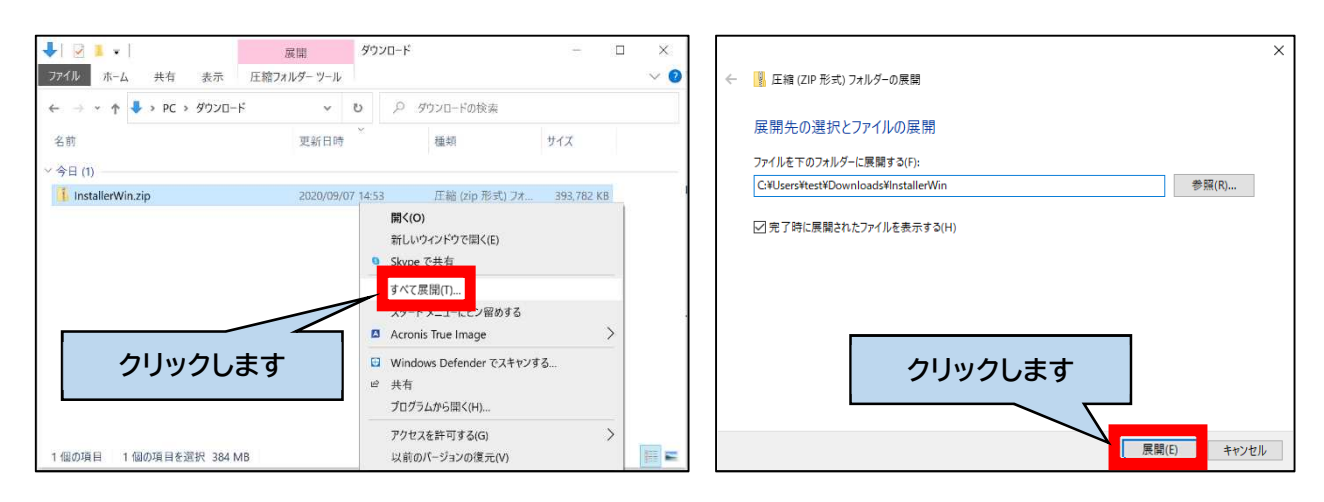

解凍の際にはパスワードの入力を求められます。 ※パスワードは、弊社から送付されているメールに記載されています。

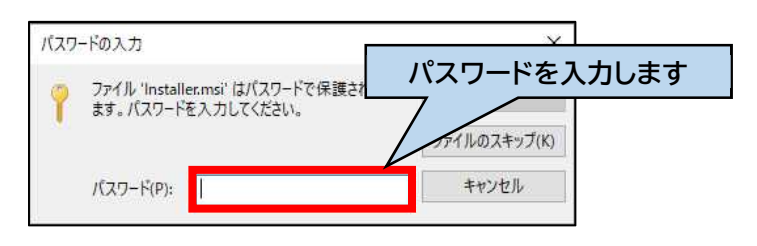

解凍したフォルダをクリックすると、4種類のファイルが表示されますので、その中から「setup」をクリックします。

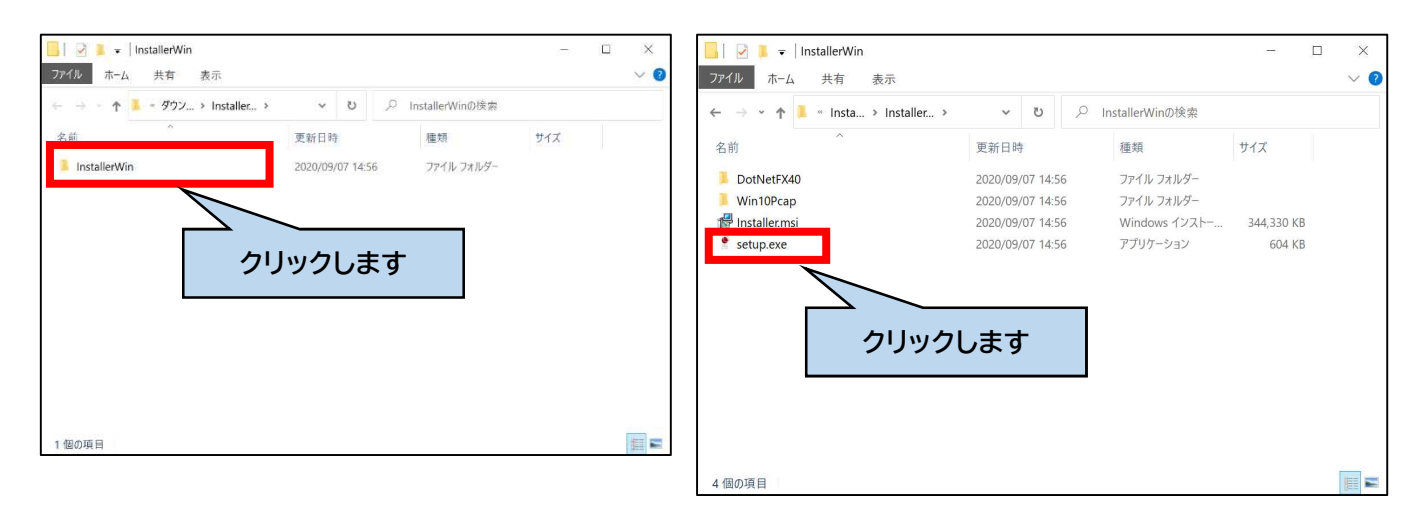

(つづく)

#### インストールプログラムの実行を許可する

ソフトウェアをインストールする場合、ウイルス対策製品等でのセキュリティの設定で『実行』の許可が求められる場合が あります。その場合、インストールプログラムの実行を許可してください。

#### 例)Windows Defender のケース(下図)

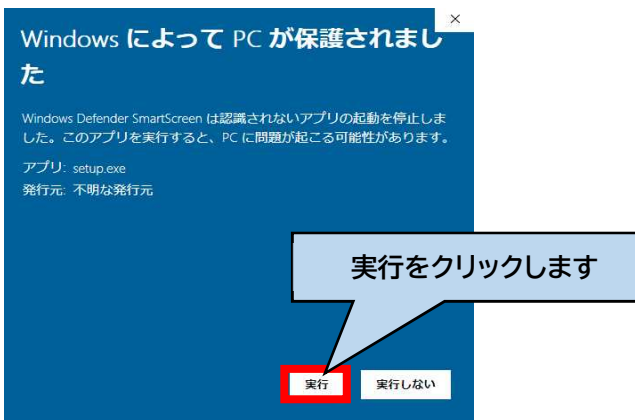

※パソコン、ソフトウェアの環境により表示される場合があります。

(つづく)

インストールプログラムを起動すると、ライセンス等の内容確認が求められます。 以下①~⑦のとおりボタンをクリックします。 ※環境によっては表示されない画面がございます。

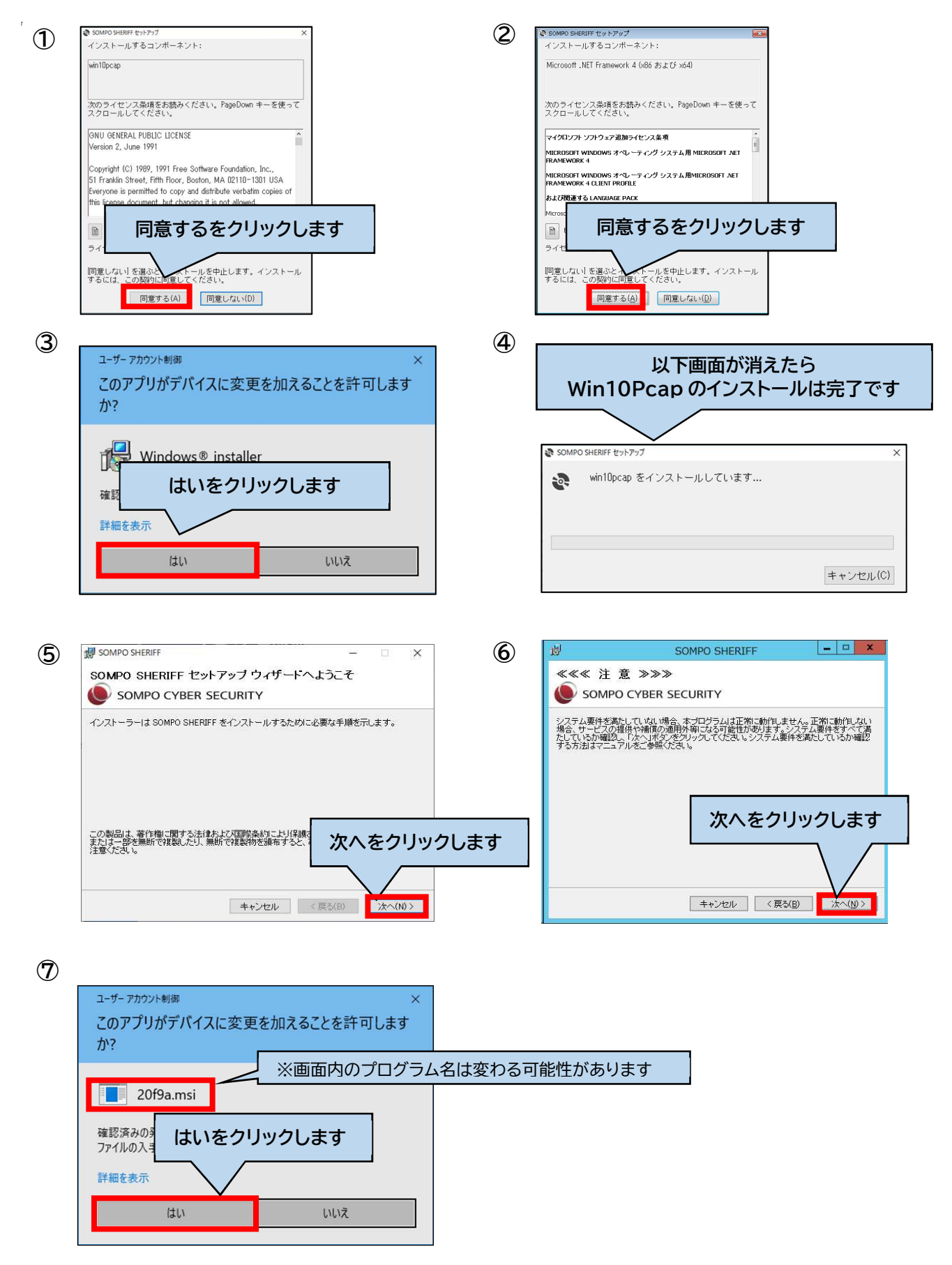

#### ソフトウェアインストールを完了する

インストールが正常に完了すると、次の画面が表示されますので、『閉じる』をクリックします。

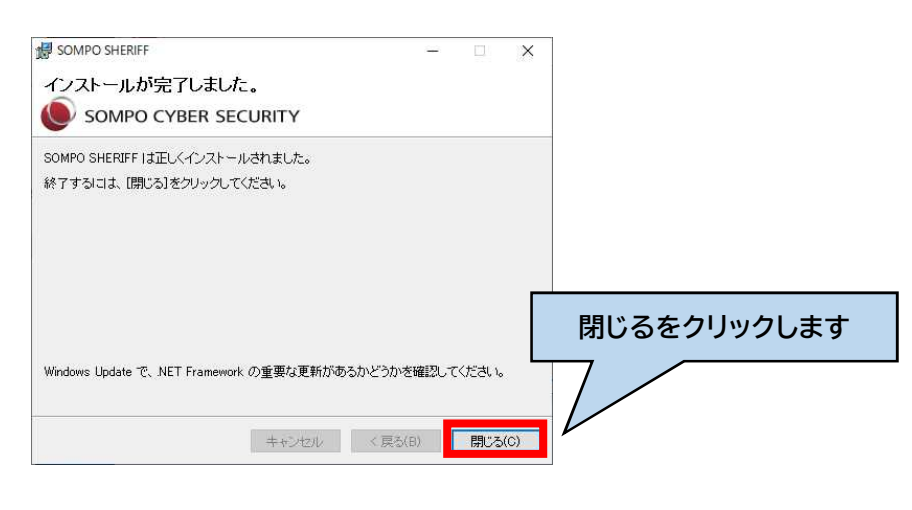

#### サービス起動を確認する

パソコンの再起動を行います。

他に作業途中のファイルやソフトウェアがないか確認後、『はい』をクリックし、パソコンを再起動させてください。 これでインストールは完了です。

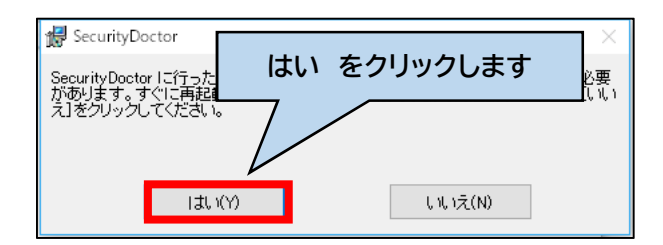

※パソコンの状態、環境により再起動を求められないことがあります。 その場合は、[スタート]メニュー-[電源]-[再起動]を選択し、再起動してください。

#### ソフトウェアインストールを確認する

Windows のタスクトレイ(右下のメニュー)にアイコンが表示されているか確認してください。

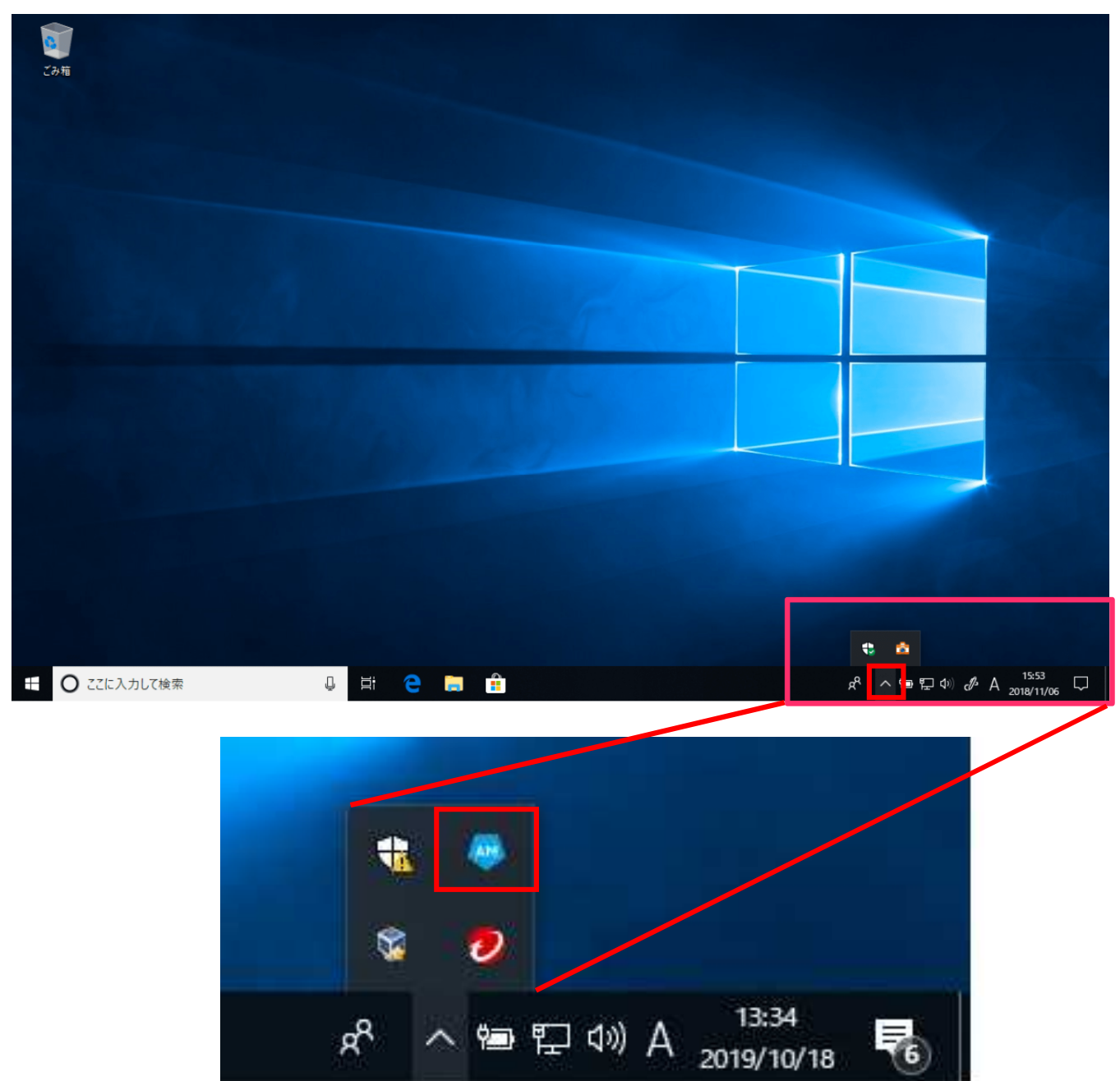

青いアイコン【AM(AgentManager)】が表示されていれば、インストールは正常に完了しています。

※上記手順でアイコンが表示されていない場合の確認方法⇒次のページをご参照ください。

#### 以上で作業は、完了です。

複数のパソコンをご使用いただいている場合は、すべてのパソコンにソフトウェアのインストールを行ってください。

#### (参考)タスクトレイ(右下のメニュー)にアイコンが表示されていない場合

パソコンの設定によっては、タスクトレイにアイコンが表示されない場合があります。その場合は、以下の方法でソ フトウェアが正常にインストールされていることを確認することができます。

- ① タスクバー(画面下部)の任意の場所で右クリックします。
- ② 【タスクマネージャー】をクリックします。
- ③(簡易表示だった場合は)【詳細】をクリックします。
- ④ 【eGIS\_Shipper】がありましたら、インストールは正常に完了しています。

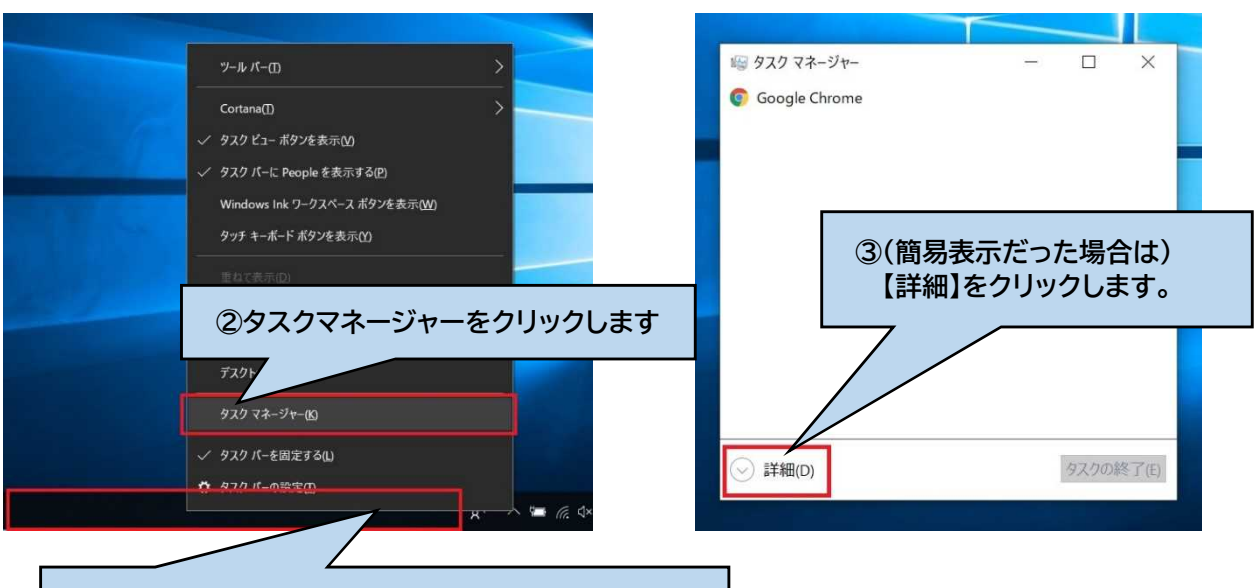

#### ①タスクバーの任意の場所で右クリックします

| Ø     Ø     Z     Ø     Z     Ø     Z     Ø     Z     Ø |                                              |         | _        |        | < |  |
|---------------------------------------------------------|----------------------------------------------|---------|----------|--------|---|--|
| ファイル(F) オプション(O) 表示(V)                                  |                                              |         |          |        |   |  |
| プロセス パフォーマンス アプリの履歴 スタートアップ ユーザー 詳細 サー                  | ビス                                           |         |          |        |   |  |
| ^                                                       | 30%                                          | 84%     | 53%      | 0%     |   |  |
| 名前                                                      | CPU                                          | メモリ     | ディスク     | ネットワーク |   |  |
|                                                         | 0%                                           | 0.1 MB  | 0 MB/秒   | 0 Mbps | ^ |  |
|                                                         | 0%                                           | 0.2 MB  | 0 MB/秒   | 0 Mbps |   |  |
|                                                         | 1.6%                                         | 14.8 MB | 2.1 MB/秒 | 0 Mbps |   |  |
| alecis Shinne                                           | r】があい                                        | )=した)   | 6        | 0 Mbps |   |  |
| ・ Cedis_Shippe                                          | (HeGIS_Shippen)がめりよしたり、<br>インフトールけ工党に完了しています |         |          |        |   |  |
|                                                         |                                              |         | 90       | 0 Mbps |   |  |
|                                                         | 0%                                           | 10.1 MB | 0 MB/秒   | 0 Mbps |   |  |
| ✓ ■ eGIS_Shipper                                        | 0%                                           | 1.4 MB  | 0 MB/秒   | 0 Mbps | 1 |  |
| 🤤 eGIS_Shipper                                          |                                              |         |          |        |   |  |
| 🔳 filebeat.exe                                          | 0%                                           | 4.5 MB  | 0 MB/秒   | 0 Mbps | 1 |  |
| 📀 Google Chrome                                         | 0%                                           | 5.7 MB  | 0 MB/秒   | 0 Mbps |   |  |
| 💿 Google Chrome                                         | 0%                                           | 11.9 MB | 0 MB/秒   | 0 Mbps |   |  |
| 📀 Google Chrome                                         | 0%                                           | 15.6 MB | 0 MB/秒   | 0 Mbps |   |  |
| C Google Chrome                                         | 0%                                           | 67.7 MB | 0 MB/秒   | 0 Mbps | ~ |  |
| ◇ 簡易表示(D) タスクの終了(E)                                     |                                              |         |          |        |   |  |

### インストール完了後の流れ

インストール後、お客さま側でプログラムの起動などを行う必要はありません。

通常どおりにパソコンをご使用いただけます。

インストール完了後は、弊社側でログの収集を開始し、約30日間のログ収集後に、レポートにてご提供させていた だきます。

レポートの作成完了時には、弊社よりお申込みいただいているメールアドレス宛にご連絡させていただきます。

### SOMPO SHERIFF 製品をアンインストールする

ここでは SOMPO SHERIFF の製品をアンインストールする方法について説明します。 ※SOMPO SHERIFF のサービスを終了した場合はこちらの手順を参照して製品を削除ください。

#### Windows のコントロールパネルを開く

[スタート]メニューからコントロールパネルを開きます。

通常、コントロールパネルを開くには、[スタート]メニュー-[Windows システムツール]-[コントロールパネル]を選択します。

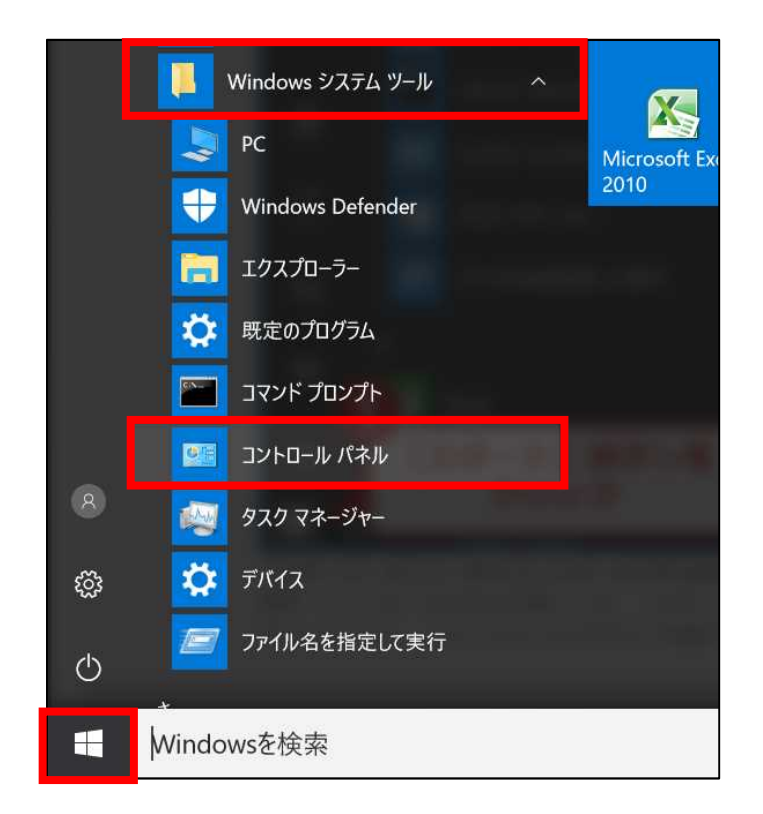

### プログラムのアンインストールを開く

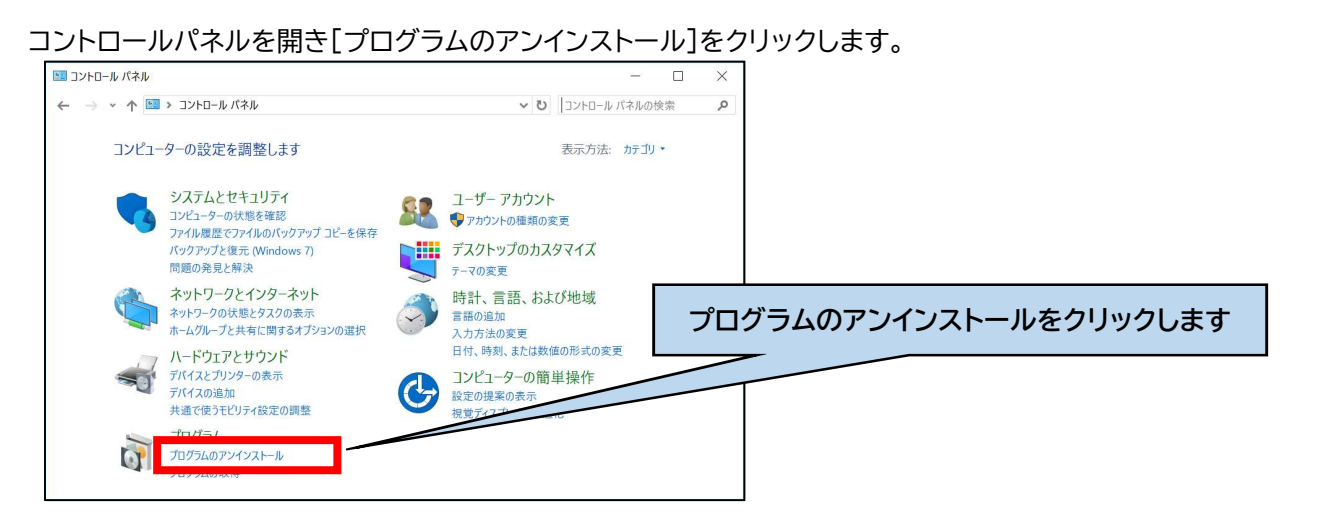

#### プログラムを選択し、アンインストールする

プログラムリストから SOMPO SHERIFF を選択し[アンインストール]をクリックします。

| 🗃 プログラムと機能                                                                                                 |                                                         |                           |            |               |      |   | - 0             |
|----------------------------------------------------------------------------------------------------|---------------------------------------------------------|---------------------------|------------|---------------|------|---|-----------------|
| $\leftarrow$ $\rightarrow$ $\checkmark$ $\uparrow$ $\overrightarrow{a}$ $\rightarrow$ $\rightarrow$ $\vee$ | パネル > プログラム > プログラムと機能                                  |                           |            |               | ~    | U | ⊘ SOMPO SHERIFF |
| コントロール パネル ホーム<br>インストールされた更新プログラムを<br>表示                                                                  | プログラムのアンインストールまたは変更<br>プログラムをアンインストールするには、一覧からプログラムを選択し | アンインストール                  | をクリッ       | クします          |      |   |                 |
| <ul> <li>Windows の機能の有効化または<br/>無効化</li> </ul>                                                             | 整理 ▼ アンインストール 変更 修復                                     |                           |            |               |      |   |                 |
|                                                                                                    | SOMPO SHERIFF                                           | ☆イー<br>SOMPOリスクマネジメント株式会社 | 2020/09/03 | #77<br>738 MB | 16.3 |   |                 |
| -                                                                                                    |                                                         |                           |            |               |      | • |                 |
|                                                                                                    |                                                         |                           |            |               |      |   |                 |

以下のような確認画面が表示された場合は「はい」をクリックします。

| ューザー アカウント制御<br>このアプリがデバイスに変更を加えることを許可しま<br>か?                                            | ます                |
|-------------------------------------------------------------------------------------------|-------------------|
| 42c23ee.msi       ※画面内のプロ         確認済みの発行元: ec       はいをクリックします         詳細を表示       詳細を表示 | ログラム名は変わる可能性があります |
| はいいえ                                                                                      |                   |

※お使いの機器の状態によってはアンインストールに失敗する場合があります。その場合は SOMPO SHERIFF のサ ービスを停止した後に再度ソフトウェアをアンインストールしてください。 (SOMPO SHERIFF のサービスの停止方法は次のページをご参照ください。)

#### パソコンを再起動する

パソコンの再起動を行います。

他に作業途中のファイルやソフトウェアがないか確認後、『はい』をクリックし、パソコンを再起動してください。 これでアンインストールは完了です。

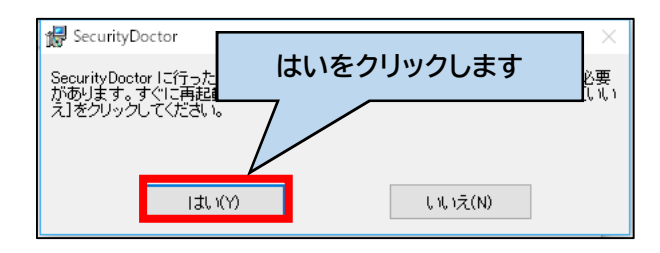

※パソコンの状態、環境により再起動を求められないことがあります。 その場合は、[スタート]メニュー-[電源]-[再起動]を選択し、再起動してください。 (参考)サービスの停止方法

Windows のタスクバーを右クリックし、タスクマネージャーを起動後、「サービス」タブを開きます。(下図)

| ファイル(F) オブション(O) 表示(V)   |        |                                       |     |                 |
|--------------------------|--------|---------------------------------------|-----|-----------------|
| プロセス パフォーマンス アプリの履歴      | き スタート | アップ ユーザー 詳細 サービス                      |     |                 |
| 名前                       | PID    | 説明                                    | 状態  | グループ            |
| Seaphost                 |        | Eaphost                               | 停止  | netsvcs         |
| S FFS                    |        | Encrypting File System (FES)          | 停止  |                 |
| GIS_Shipper              | 16888  | eGIS_Shipper                          | 実行中 |                 |
| embeddedmode             |        | 埋め込みモード                               | 停止  | LocalSystemNe   |
| Contract EntAppSvc       |        | Enterprise App Management Service     | 停止  | appmodel        |
| esifsvc                  | 16976  | Intel(R) Dynamic Platform and Therm   | 実行中 |                 |
| EventLog                 | 5360   | Windows Event Log                     | 実行中 | LocalServiceNet |
| SeventSystem             | 10120  | COM+ Event System                     | 実行中 | LocalService    |
| SevtEng                  | 17044  | Intel(R) PROSet/Wireless Event Log    | 実行中 |                 |
| Sea Fax                  |        | Fax                                   | 停止  |                 |
| 🔍 fdPHost                |        | Function Discovery Provider Host      | 停止  | LocalService    |
| SpresPub                 |        | Function Discovery Resource Publicati | 停止  | LocalServiceAn  |
| Sec. FESFDs              |        | WinMagic SFE Data Storage Service     | 停止  |                 |
| SESFPolicy               |        | WinMagic SFE Policy Service           | 停止  |                 |
| Se fhsvc                 |        | File History Service                  | 停止  | LocalSystemNe   |
| SontCache                | 9156   | Windows Font Cache Service            | 実行中 | LocalService    |
| FontCache3.0.0.0         | 43120  | Windows Presentation Foundation Fo    | 実行中 |                 |
| FrameServer              |        | Windows カメラフレーム サーバー                  | 停止  | Camera          |
| GoogleChromeElevationSer |        | Google Chrome Elevation Service       | 停止  |                 |

サービス一覧画面から「eGIS\_Shipper」を選択後、右クリックで「停止」を選択し、 サービスを停止させます。

### 最新状態の維持

#### アップデートの概要

SOMPO SHERIFF製品は、最新のサイバー脅威からお客さまを保護することを目的として、自動的にソフトウェアの アップデートを行います。

### 著作権表示·使用許諾表示

本ソフトウェアは、下記の著作権者が所有しているフリーソフトWin10Pcapのプログラムを含んでいます。 Win10Pcapの著作権表示・使用許諾条件の表示は以下のとおりです。 Portions copyright of WinPcap (original): Copyright (c) 1999 - 2005 NetGroup, Politecnico di Torino (Italy) Copyright (c) 2005 - 2010 CACE Technologies, Davis (California)

Redistribution and use in source and binary forms, with or without modification, are permitted provided that the following conditions are met:

1. Redistributions of source code must retain the above copyright notice, this list of conditions and the following disclaimer.

2. Redistributions in binary form must reproduce the above copyright notice, this list of conditions and the following disclaimer in the documentation and/or other materials provided with the distribution.

3. Neither the name of the Politecnico di Torino nor the names of its contributors may be used to endorse or promote products derived from this software without specific prior written permission.

THIS SOFTWARE IS PROVIDED BY THE COPYRIGHT HOLDERS AND CONTRIBUTORS "AS IS" AND ANY EXPRESS OR IMPLIED WARRANTIES, INCLUDING, BUT NOT LIMITED TO, THE IMPLIED WARRANTIES OF MERCHANTABILITY AND FITNESS FOR A PARTICULAR PURPOSE ARE DISCLAIMED. IN NO EVENT SHALL THE COPYRIGHT OWNER OR CONTRIBUTORS BE LIABLE FOR ANY DIRECT, INDIRECT, INCIDENTAL, SPECIAL, EXEMPLARY, OR CONSEQUENTIAL DAMAGES (INCLUDING, BUT NOT LIMITED TO, PROCUREMENT OF SUBSTITUTE GOODS OR SERVICES; LOSS OF USE, DATA, OR PROFITS; OR BUSINESS INTERRUPTION) HOWEVER CAUSED AND ON ANY THEORY OF LIABILITY, WHETHER IN CONTRACT, STRICT LIABILITY, OR TORT (INCLUDING NEGLIGENCE OR OTHERWISE) ARISING IN ANY WAY OUT OF THE USE OF THIS SOFTWARE, EVEN IF ADVISED OF THE POSSIBILITY OF SUCH DAMAGE.

Portions copyright of Berkeley Packet Filter:

Copyright (c) 1990, 1991, 1992, 1993, 1994, 1995, 1996, 1997

The Regents of the University of California. All rights reserved.

This code is derived from the Stanford/CMU enet packet filter, (net/enet.c) distributed as part of 4.3BSD, and code contributed to Berkeley by Steven McCanne and Van Jacobson both of Lawrence Berkeley Laboratory.

Redistribution and use in source and binary forms, with or without modification, are permitted provided that the following conditions are met:

1. Redistributions of source code must retain the above copyright notice, this list of conditions and the following disclaimer.

2. Redistributions in binary form must reproduce the above copyright notice, this list of conditions and the following disclaimer in the documentation and/or other materials provided with the distribution.

 All advertising materials mentioning features or use of this software must display the following acknowledgement: This product includes software developed by the University of California, Berkeley and its contributors.

4. Neither the name of the University nor the names of its contributors may be used to endorse or promote products derived from this software without specific prior written permission.

THIS SOFTWARE IS PROVIDED BY THE REGENTS AND CONTRIBUTORS ``AS IS" AND ANY EXPRESS OR IMPLIED WARRANTIES, INCLUDING, BUT NOT LIMITED TO, THE IMPLIED WARRANTIES OF MERCHANTABILITY AND FITNESS FOR A PARTICULAR PURPOSE ARE DISCLAIMED. IN NO EVENT SHALL THE REGENTS OR CONTRIBUTORS BE LIABLE FOR ANY DIRECT, INDIRECT, INCIDENTAL, SPECIAL, EXEMPLARY, OR CONSEQUENTIAL DAMAGES (INCLUDING, BUT NOT LIMITED TO, PROCUREMENT OF SUBSTITUTE GOODS OR SERVICES; LOSS OF USE, DATA, OR PROFITS; OR BUSINESS INTERRUPTION) HOWEVER CAUSED AND ON ANY THEORY OF LIABILITY, WHETHER IN CONTRACT, STRICT LIABILITY, OR TORT (INCLUDING NEGLIGENCE OR OTHERWISE) ARISING IN ANY WAY OUT OF THE USE OF THIS SOFTWARE, EVEN IF ADVISED OF THE POSSIBILITY OF SUCH DAMAGE.

Portions Copyright (c) 1983 Regents of the University of California. All rights reserved.

Redistribution and use in source and binary forms are permitted provided that the above copyright notice and this paragraph are duplicated in all such forms and that any documentation, advertising materials, and other materials related to such distribution and use acknowledge that the software was developed by the University of California, Berkeley. The name of the University may not be used to endorse or promote products derived from this software without specific prior written permission. THIS SOFTWARE IS PROVIDED ``AS IS'' AND WITHOUT ANY EXPRESS OR IMPLIED WARRANTIES, INCLUDING, WITHOUT LIMITATION, THE IMPLIED WARRANTIES OF MERCHANTIBILITY AND FITNESS FOR A PARTICULAR PURPOSE.

Portions Copyright (c) 1995, 1996, 1997 Kungliga Tekniska Hogskolan (Royal Institute of Technology, Stockholm, Sweden). All rights reserved.

Redistribution and use in source and binary forms, with or without modification, are permitted provided that the following conditions are met:

1. Redistributions of source code must retain the above copyright notice, this list of conditions and the following disclaimer.

2. Redistributions in binary form must reproduce the above copyright notice, this list of conditions and the following disclaimer in the documentation and/or other materials provided with the distribution.

3. All advertising materials mentioning features or use of this software must display the following acknowledgement: "This product includes software developed by the Kungliga Tekniska Hogskolan and its contributors."

4. Neither the name of the University nor the names of its contributors may be used to endorse or promote products derived from this software without specific prior written permission.

THIS SOFTWARE IS PROVIDED BY THE INSTITUTE AND CONTRIBUTORS ``AS IS'' AND ANY EXPRESS OR IMPLIED WARRANTIES, INCLUDING, BUT NOT LIMITED TO, THE IMPLIED WARRANTIES OF MERCHANTABILITY AND FITNESS FOR A PARTICULAR PURPOSE ARE DISCLAIMED. IN NO EVENT SHALL THE INSTITUTE OR CONTRIBUTORS BE LIABLE FOR ANY DIRECT, INDIRECT, INCIDENTAL, SPECIAL, EXEMPLARY, OR CONSEQUENTIAL DAMAGES (INCLUDING, BUT NOT LIMITED TO, PROCUREMENT OF SUBSTITUTE GOODS OR SERVICES; LOSS OF USE, DATA, OR PROFITS; OR BUSINESS INTERRUPTION) HOWEVER CAUSED AND ON ANY THEORY OF LIABILITY, WHETHER IN CONTRACT, STRICT

# LIABILITY, OR TORT (INCLUDING NEGLIGENCE OR OTHERWISE) ARISING IN ANY WAY OUT OF THE USE OF THIS SOFTWARE, EVEN IF ADVISED OF THE POSSIBILITY OF SUCH DAMAGE.

Portions Copyright (c) 1997 Yen Yen Lim and North Dakota State University. All rights reserved.

Redistribution and use in source and binary forms, with or without modification, are permitted provided that the following conditions are met:

1. Redistributions of source code must retain the above copyright notice, this list of conditions and the following disclaimer.

2. Redistributions in binary form must reproduce the above copyright notice, this list of conditions and the following disclaimer in the documentation and/or other materials provided with the distribution.

3. All advertising materials mentioning features or use of this software must display the following acknowledgement: "This product includes software developed by Yen Yen Lim and North Dakota State University"

4. The name of the author may not be used to endorse or promote products derived from this software without specific prior written permission.

THIS SOFTWARE IS PROVIDED BY THE AUTHOR ``AS IS" AND ANY EXPRESS OR IMPLIED WARRANTIES, INCLUDING, BUT NOT LIMITED TO, THE IMPLIED WARRANTIES OF MERCHANTABILITY AND FITNESS FOR A PARTICULAR PURPOSE ARE DISCLAIMED. IN NO EVENT SHALL THE AUTHOR BE LIABLE FOR ANY DIRECT, INDIRECT, INCIDENTAL, SPECIAL, EXEMPLARY, OR CONSEQUENTIAL DAMAGES (INCLUDING, BUT NOT LIMITED TO, PROCUREMENT OF SUBSTITUTE GOODS OR SERVICES; LOSS OF USE, DATA, OR PROFITS; OR BUSINESS INTERRUPTION) HOWEVER CAUSED AND ON ANY THEORY OF LIABILITY, WHETHER IN CONTRACT, STRICT LIABILITY, OR TORT (INCLUDING NEGLIGENCE OR OTHERWISE) ARISING IN ANY WAY OUT OF THE USE OF THIS SOFTWARE, EVEN IF ADVISED OF THE POSSIBILITY OF SUCH DAMAGE.

Portions Copyright (c) 1993 by Digital Equipment Corporation.

Permission to use, copy, modify, and distribute this software for any purpose with or without fee is hereby granted, provided that the above copyright notice and this permission notice appear in all copies, and that the name of Digital Equipment Corporation not be used in advertising or publicity pertaining to distribution of the document or software without specific, written prior permission.

THE SOFTWARE IS PROVIDED "AS IS" AND DIGITAL EQUIPMENT CORP. DISCLAIMS ALL WARRANTIES WITH REGARD TO THIS SOFTWARE, INCLUDING ALL IMPLIED WARRANTIES OF MERCHANTABILITY AND FITNESS. IN NO EVENT SHALL DIGITAL EQUIPMENT CORPORATION BE LIABLE FOR ANY SPECIAL, DIRECT, INDIRECT, OR CONSEQUENTIAL DAMAGES OR ANY DAMAGES WHATSOEVER RESULTING FROM LOSS OF USE, DATA OR PROFITS, WHETHER IN AN ACTION OF CONTRACT, NEGLIGENCE OR OTHER TORTIOUS ACTION, ARISING OUT OF OR IN CONNECTION WITH THE USE OR PERFORMANCE OF THIS SOFTWARE.

Portions Copyright (C) 1995, 1996, 1997, 1998, and 1999 WIDE Project. All rights reserved.

Redistribution and use in source and binary forms, with or without modification, are permitted provided that the following conditions are met:

1. Redistributions of source code must retain the above copyright notice, this list of conditions and the following disclaimer.

2. Redistributions in binary form must reproduce the above copyright notice, this list of conditions and the following disclaimer in the documentation and/or other materials provided with the distribution.

3. Neither the name of the project nor the names of its contributors may be used to endorse or promote products derived from this software without specific prior written permission.

THIS SOFTWARE IS PROVIDED BY THE PROJECT AND CONTRIBUTORS ``AS IS" AND ANY EXPRESS OR IMPLIED WARRANTIES, INCLUDING, BUT NOT LIMITED TO, THE IMPLIED WARRANTIES OF MERCHANTABILITY AND FITNESS FOR A PARTICULAR PURPOSE

ARE DISCLAIMED. IN NO EVENT SHALL THE PROJECT OR CONTRIBUTORS BE LIABLE FOR ANY DIRECT, INDIRECT, INCIDENTAL, SPECIAL, EXEMPLARY, OR CONSEQUENTIAL DAMAGES (INCLUDING, BUT NOT LIMITED TO, PROCUREMENT OF SUBSTITUTE GOODS

OR SERVICES; LOSS OF USE, DATA, OR PROFITS; OR BUSINESS INTERRUPTION) HOWEVER CAUSED AND ON ANY THEORY OF LIABILITY, WHETHER IN CONTRACT, STRICT LIABILITY, OR TORT (INCLUDING NEGLIGENCE OR OTHERWISE) ARISING IN ANY WAY

OUT OF THE USE OF THIS SOFTWARE, EVEN IF ADVISED OF THE POSSIBILITY OF SUCH DAMAGE.

Portions Copyright (c) 1996 Juniper Networks, Inc. All rights reserved.

Redistribution and use in source and binary forms, with or without modification, are permitted provided that: (1) source code distributions retain the above copyright notice and this paragraph in its entirety, (2) distributions including binary code include the above copyright notice and this paragraph in its entirety in the documentation or other materials provided with the distribution. The name of Juniper Networks may not be used to endorse or promote products derived from this software without specific prior written permission.

THIS SOFTWARE IS PROVIDED ``AS IS" AND WITHOUT ANY EXPRESS OR IMPLIED WARRANTIES, INCLUDING, WITHOUT LIMITATION, THE IMPLIED WARRANTIES OF MERCHANTABILITY AND FITNESS FOR A PARTICULAR PURPOSE.

Portions Copyright (c) 2001 Daniel Hartmeier All rights reserved.

Redistribution and use in source and binary forms, with or without modification, are permitted provided that the following conditions are met:

- Redistributions of source code must retain the above copyright notice, this list of conditions and the following disclaimer.

- Redistributions in binary form must reproduce the above copyright notice, this list of conditions and the following disclaimer in the documentation and/or other materials provided with the distribution.

THIS SOFTWARE IS PROVIDED BY THE COPYRIGHT HOLDERS AND CONTRIBUTOR "AS IS" AND ANY EXPRESS OR IMPLIED WARRANTIES, INCLUDING, BUT NOT LIMITED TO, THE IMPLIED WARRANTIES OF MERCHANTABILITY AND FITNESS FOR A PARTICULAR PURPOSE ARE DISCLAIMED. IN NO EVENT SHALL THE COPYRIGHT HOLDERS OR CONTRIBUTORS BE LIABLE FOR ANY DIRECT, INDIRECT, INCIDENTAL, SPECIAL, EXEMPLARY, OR CONSEQUENTIAL DAMAGES (INCLUDING, BUT NOT LIMITED TO, PROCUREMENT OF SUBSTITUTE GOODS OR SERVICES; LOSS OF USE, DATA, OR PROFITS; OR BUSINESS INTERRUPTION) HOWEVER CAUSED AND ON ANY THEORY OF LIABILITY, WHETHER IN CONTRACT, STRICT LIABILITY, OR TORT (INCLUDING NEGLIGENCE OR OTHERWISE) ARISING IN ANY WAY OUT OF Portions Copyright 1989 by Carnegie Mellon.

Permission to use, copy, modify, and distribute this program for any purpose and without fee is hereby granted, provided that this copyright and permission notice appear on all copies and supporting documentation, the name of Carnegie Mellon not be used in advertising or publicity pertaining to distribution of the program without specific prior permission, and notice be given in supporting documentation that copying and distribution is by permission of Carnegie Mellon and Stanford University. Carnegie Mellon makes no representations about the suitability of this software for any purpose. It is provided "as is" without express or implied warranty.

BitVisor (R) VPN Client Module (IPsec Driver) :

Copyright (c) 2007, 2008 University of Tsukuba.

Copyright (C) 2007, 2008 National Institute of Information and Communications Technology. All rights reserved.

Redistribution and use in source and binary forms, with or without modification, are permitted provided that the following conditions are met:

1. Redistributions of source code must retain the above copyright notice, this list of conditions and the following disclaimer.

2. Redistributions in binary form must reproduce the above copyright notice, this list of conditions and the following disclaimer in the documentation and/or other materials provided with the distribution.

3. Neither the name of the University of Tsukuba nor the names of its contributors may be used to endorse or promote products derived from this software without specific prior written permission.

THIS SOFTWARE IS PROVIDED BY THE COPYRIGHT HOLDERS AND CONTRIBUTORS "AS IS" AND ANY EXPRESS OR IMPLIED WARRANTIES, INCLUDING, BUT NOT LIMITED TO, THE IMPLIED WARRANTIES OF MERCHANTABILITY AND FITNESS FOR A PARTICULAR PURPOSE ARE DISCLAIMED. IN NO EVENT SHALL THE COPYRIGHT OWNER OR CONTRIBUTORS BE LIABLE FOR ANY DIRECT, INDIRECT, INCIDENTAL, SPECIAL, EXEMPLARY, OR CONSEQUENTIAL DAMAGES (INCLUDING, BUT NOT LIMITED TO, PROCUREMENT OF SUBSTITUTE GOODS OR SERVICES; LOSS OF USE, DATA, OR PROFITS; OR BUSINESS INTERRUPTION) HOWEVER CAUSED AND ON ANY THEORY OF LIABILITY, WHETHER IN CONTRACT, STRICT LIABILITY, OR TORT (INCLUDING NEGLIGENCE OR OTHERWISE) ARISING IN ANY WAY OUT OF THE USE OF THIS SOFTWARE, EVEN IF ADVISED OF THE POSSIBILITY OF SUCH DAMAGE.

Microsoft (R) C Runtime Library:

(c) 2007 Microsoft Corporation. All Rights Reserved.

IMPORTANT NOTICE

THE SOFTWARE IS PROVIDED "AS IS", WITHOUT WARRANTY OF ANY KIND, EXPRESS OR IMPLIED, INCLUDING BUT NOT LIMITED TO THE WARRANTIES OF MERCHANTABILITY, FITNESS FOR A PARTICULAR PURPOSE AND NONINFRINGEMENT. IN NO EVENT SHALL THE AUTHORS OR COPYRIGHT HOLDERS BE LIABLE FOR ANY CLAIM, DAMAGES OR OTHER LIABILITY, WHETHER IN AN ACTION OF CONTRACT, TORT OR OTHERWISE, ARISING FROM, OUT OF OR IN CONNECTION WITH THE SOFTWARE OR THE USE OR OTHER DEALINGS IN THE SOFTWARE.

THIS SOFTWARE IS DEVELOPED IN JAPAN, AND DISTRIBUTED FROM JAPAN, UNDER JAPANESE LAWS. YOU MUST AGREE IN ADVANCE TO USE, COPY, MODIFY, MERGE, PUBLISH, DISTRIBUTE, SUBLICENSE, AND/OR SELL COPIES OF THIS SOFTWARE, THAT ANY JURIDICAL DISPUTES WHICH ARE CONCERNED TO THIS SOFTWARE OR ITS CONTENTS, AGAINST US (SOFTETHER PROJECT, SOFTETHER CORPORATION, DAIYUU NOBORI OR OTHER SUPPLIERS), OR ANY JURIDICAL DISPUTES AGAINST US WHICH ARE CAUSED BY ANY KIND OF USING, COPYING, MODIFYING, MERGING, PUBLISHING, DISTRIBUTING, SUBLICENSING, AND/OR SELLING COPIES OF THIS SOFTWARE SHALL BE REGARDED AS BE CONSTRUED AND CONTROLLED BY JAPANESE LAWS, AND YOU MUST FURTHER CONSENT TO EXCLUSIVE JURISDICTION AND VENUE IN THE COURTS SITTING IN TOKYO, JAPAN. YOU MUST WAIVE ALL DEFENSES OF LACK OF PERSONAL JURISDICTION AND FORUM NON CONVENIENS. PROCESS MAY BE SERVED ON EITHER PARTY IN THE MANNER AUTHORIZED BY APPLICABLE LAW OR COURT RULE.

### サポート情報

SOMPO SHERIFF に関するお問合せは、下記サポート窓口までご連絡ください。

SOMPOリスクマネジメント株式会社 サイバーセキュリティ事業本部

Mail:<u>somposheriff@sompo-rc.co.jp</u>